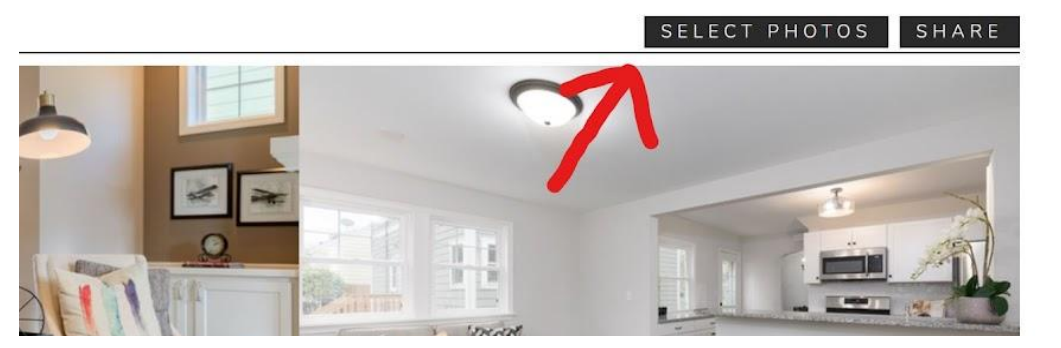

Step 2: Choose Select All

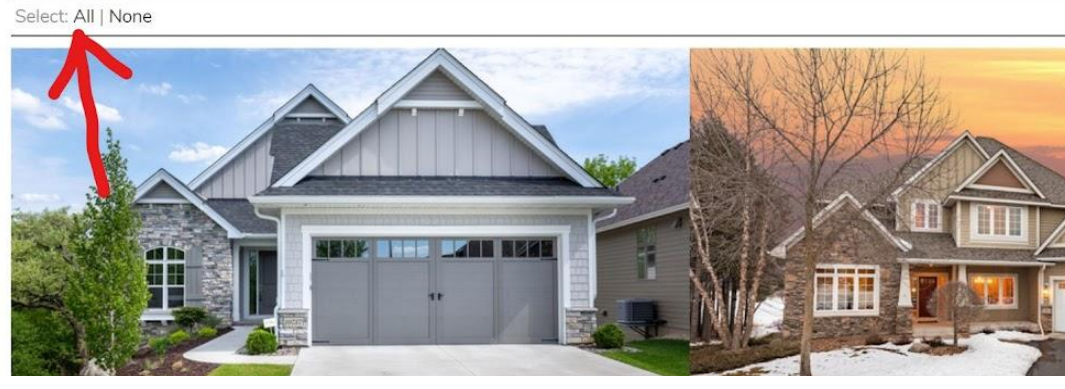

Step 3: Select Download

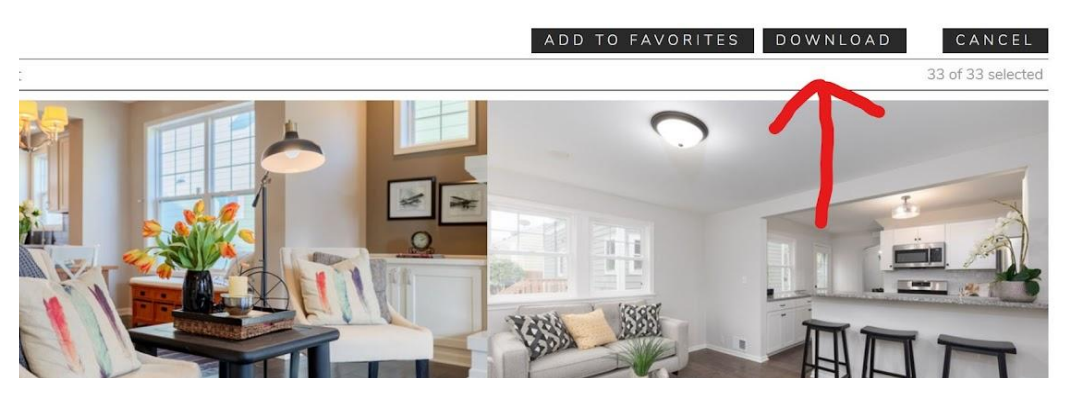

Step 4: Click on Zip file (you do not have to input your email)

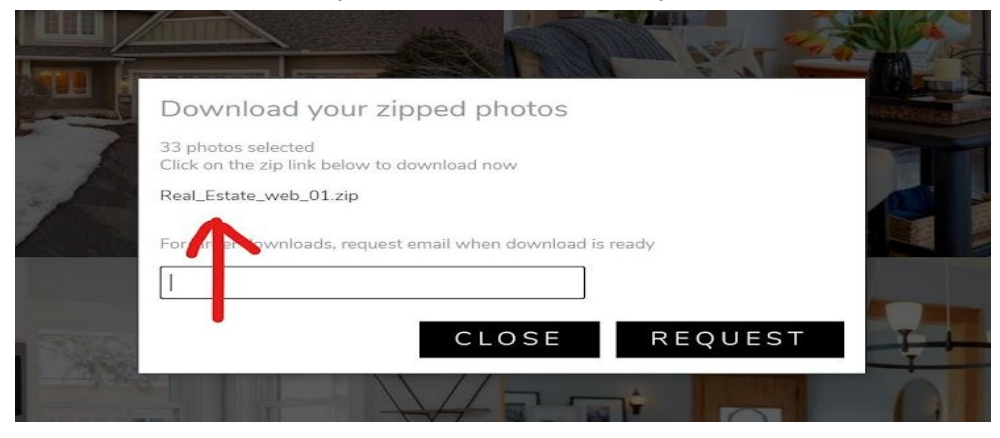

Step 5: the file will show up in your Downloads folder.

| 🖊   📝 📜 🗧   Download                                                                                 | s                        |                   |                  |            |     | -                |
|----------------------------------------------------------------------------------------------------|--------------------------|-------------------|------------------|------------|-----|------------------|
| File Home Share                                                                                      | View                     |                   |                  |            |     |                  |
| ← → ✓ ↑ 🖡 > This PC > Downloads                                                                      |                          |                   |                  |            | v U | Search Downloads |
| ∧<br>★ Quick access                                                                                  | Name                     | Date modified     | Туре             | Size       |     |                  |
| o Creative Cloud File                                                                                | V Today (1)              | 7/16/2020 7:15 PM | Compressed (zipp | 169,143 KB |     |                  |
| Ithis PC                                                                                             | Yesterday (1)            |                   |                  |            |     |                  |
| <ul> <li>3D Objects</li> <li>Desktop</li> <li>Documents</li> <li>Downloads</li> <li>Music</li> </ul> | 🚺 LREnfuse.lrplugin.4.32 | 7/15/2020 1:33 AM | Compressed (zipp | 6,265 KB   |     |                  |

- Once you are in the download folder double click on the folder.
- Ctrl+A = Select all
- Ctrl+X = Cut photos
- Go to the folder you want them in and do Ctrl+V = Paste Photos